# NT3BB-4PWN-139 ADSL Router 4 Port Wi-Fi คู่มือการใช้งาน

<mark>รูปภาพอุปกรณ์</mark>

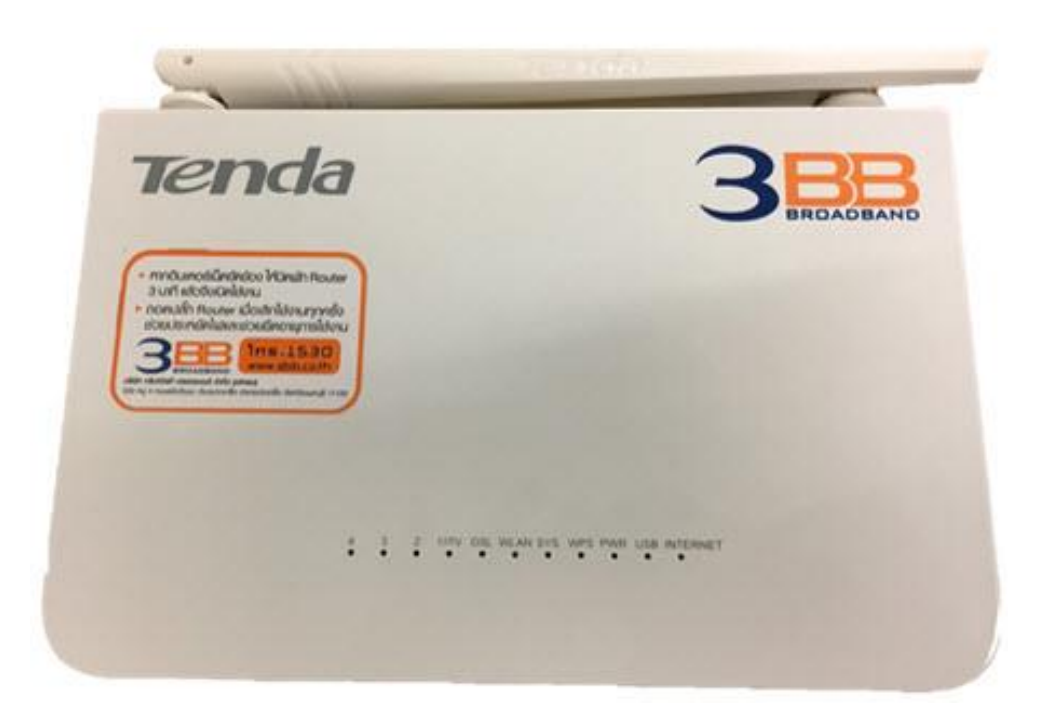

# รุ่น NT3BB-4PWN-139

- 1. สถานะไฟ Router NT3BB-4PWN-139
- 2. การตั้งค่าเพื่อเชื่อมต่อ Internet
- 3. การตั้งค่า WAN,Wireless
   4. การตั้งค่า Forward Port
- 5. การตั้งค่า Backup และ Restore ค่า Configuration

#### 1. สถานะไฟ Router NT3BB-4PWN-139

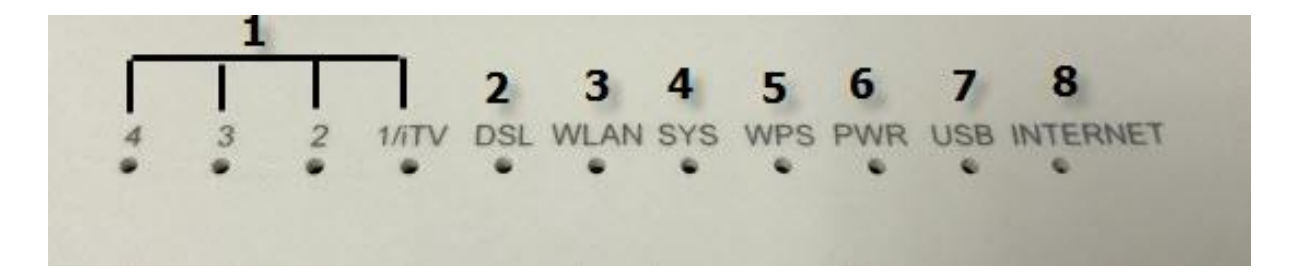

| หมายเลข | ชื่อ<br>สัญลักษณ์ | สถานะไฟ       | ความหมาย                                                                                       |  |  |  |  |
|---------|-------------------|---------------|------------------------------------------------------------------------------------------------|--|--|--|--|
|         |                   | ดิด           | มีการเชื่อมต่อระหว่าง Router กับ Computer                                                      |  |  |  |  |
| 1       | 1/Itv-2-3-4       | ติดกระพริบ    | มีการรับส่งข้อมูลระหว่าง Router กับ Computer                                                   |  |  |  |  |
|         |                   | ไม่ติด        | ไม่มีการเชื่อมต่อ Router กับ Computer                                                          |  |  |  |  |
|         |                   | ଜିର           | อุปกรณ์เชื่อมต่อกับ Dslam (ดู้ NODE ของเครือข่าย) ได้                                          |  |  |  |  |
| 2       | DSL               | ติดกระพริบ    | อุปกรณ์อยู่ระหว่างการเชื่อมต่อกับ Dslam (ดู้ NODE ของเครือข่าย)                                |  |  |  |  |
|         |                   |               | อุปกรณ์ไม่มีการเชื่อมต่อกับ Dslam (ตู้ NODE ของเครือข่าย)                                      |  |  |  |  |
|         |                   | ติดกระพริบ    | เปิดการเชื่อมต่อในภาค Wireless/WiFi ที่ตัว Router พร้อมใช้งาน                                  |  |  |  |  |
| 3       | 3 WLAN            | ติดกระพริบถื่ | มีการรับส่งข้อมูลระหว่าง Router กับ ตัวอุปกรณ์(Wireless)                                       |  |  |  |  |
|         |                   | ไม่ติด        | ปิดการเชื่อมต่อในภาค Wireless/WiFi ที่ตัว Router                                               |  |  |  |  |
| 1       | SVS               | กระพริบ       | การใช้งานของระบบ Router(ติดพร้อม PWR ) ใช้งานได้ปกติ                                           |  |  |  |  |
| 4       | 515               | นิ่ง          | การใช้งานของระบบ Router(ติดพร้อม PWR ) ใช้งานไม่ได้                                            |  |  |  |  |
|         |                   | ติด           | อุปกรณ์มีการเชื่อมต่อสัญญาณไร้สายแบบไม่ต้องเข้ารหัส พร้อมใช้งาน                                |  |  |  |  |
| 5       | WPS               | ไม่ดิด        | อุปกรณ์ไม่มีการเชื่อมต่อกับ WPS                                                                |  |  |  |  |
|         |                   | ติดกระพริบ    | อุปกรณ์มีการเชื่อมต่อสัญญาณไร้สายแบบไม่ต้องเข้ารหัส พร้อมใช้งานและ<br>กำลังใช้งานเชื่อมต่ออยู่ |  |  |  |  |
|         |                   | ติด           | อุปกรณ์เปิดปกติ                                                                                |  |  |  |  |
| 6       | PWR               | ไม่ติด        | ปิดอุปกรณ์อยู่ หรือ ไฟเสีย                                                                     |  |  |  |  |
|         |                   | ดิดกระพริบ    | อยู่ระหว่างการ Boot อุปกรณ์                                                                    |  |  |  |  |
| 7       | LICP              | ติด           | มีการเชื่อมต่อระหว่าง Router กับ USB                                                           |  |  |  |  |
| 7       | USB               | ไม่ติด        | ไม่มีการเชื่อมด่อ Router กับ USB                                                               |  |  |  |  |
|         |                   | ติด           | สามารถเชื่อมต่อออก Internet ได้                                                                |  |  |  |  |
| 8       | INTERNET          | ติดกระพริบ    | อุปกรณ์อยู่ระหว่างการรับ/ส่งข้อมูล Internet                                                    |  |  |  |  |
|         |                   | ไม่ดิด        | ไม่สามารถเชื่อมต่อออก Internet ได้                                                             |  |  |  |  |

# 2. การตั้งค่าเพื่อเชื่อมต่อ Internet

การตั้งค่าเพื่อเชื่อมต่อ Internet สามารถทำได้ 2 วิธี ดังนี้ แบบที่ 1 (ขั้นตอนลัด)

- เปิด Browser ขึ้นมาและพิมพ์ 192.168.1.1/3bb แล้วกด Enter
- ใส่ Username/Password ตรวจสอบได้จาก ใบรายงานการติดดั้ง
- พิมพ์ Validate Code ตามที่ปรากฏ
- กดปุ่ม Save
- จบขั้นตอนการตั้งค่า สามารถป้อน URL Website เพื่อเข้าใช้งาน Internet ได้เลย

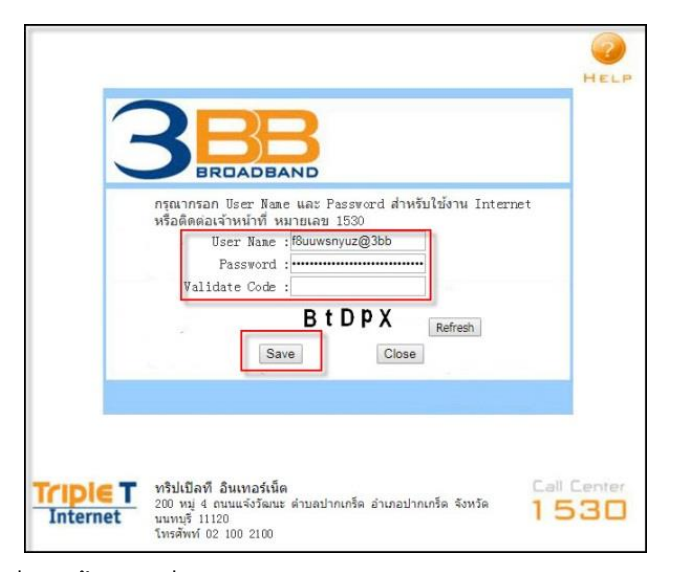

### แบบที่ 2 (ขั้นตอนทั่วไป)

- เปิด Browser ขึ้นมาและพิมพ์ 192.168.1.1 แล้วกด Enter
- ช่อง Username พิมพ์ admin
- ช่อง Password พิมพ์ Mac Address 4 ด้วหลังสุดของ Router
- พิมพ์ Validate Code ตามที่ปรากฏ
- กดปุ่ม Login เพื่อเข้าสู่ขั้นตอน การ<sup>ิ</sup>ตั้งค่า WAN-Wireless

| User Name     | admin | (Default: admin) |
|---------------|-------|------------------|
| Password      | •••   | (Default: 3bb)   |
| Validate Code | 1WLZG |                  |
|               | 1WLZG | Refresh          |

<u>ด้วอย่าง</u> MAC address จะเขียนอยู่ที่ Sticker ดิดด้านล่างของเครื่อง

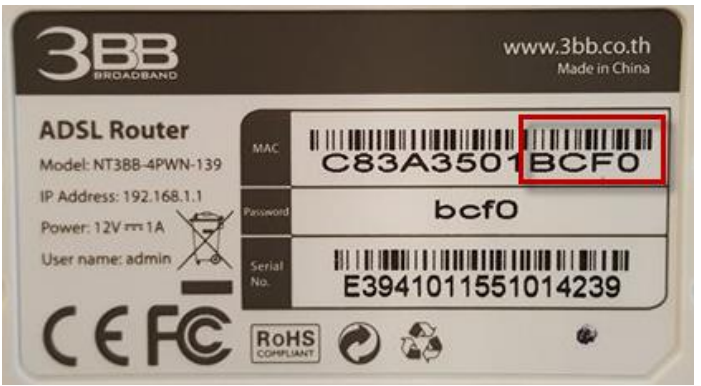

# 3. การตั้งค่า WAN,Wireless

# 3.1 การตั้งค่า WAN

เมื่อ Login เข้าระบบแล้ว จะปรากฏหน้าจอและเมนูต่างๆ ให้ดำเนินการดังนี้

- คลิกที่แท็บ Advanced Setup(1)

Enable Firewall

Multicast Proxy Enable IGMP Multicast Proxy Enable MLD Multicast Proxy

Use Static IPv4 Address

Use Static IPv6 Address

Enable IPv6 Unnumbered Model Launch Dhcp6c for Address Assignment (IANA) Launch Dhcp6c for Prefix Delegation (IAPD) Enable PPP Debug Mode

Dial on demand (with idle timeout timer)

Bridge PPPoE Frames Between WAN and Local Ports

Certificate

Multicast

IPTV Wireless

Diagnostics

Management

.

- คลิกที่แท็บ WAN Service(2) --> คลิกที่ Edit(3)

|                                              | RAND CONTRACTOR OF CONTRACTOR OF |
|----------------------------------------------|----------------------------------------------------------------------------------------------------|
| Device Info 1<br>Advanced Setup              | Wide Area Network (WAN) Service Setup                                                                                                    |
| Layer2 Interface 2                           | Choose Add, kemove or bdit to configure a WAIN service over a selected interface.                                                                                                    |
| LAN                                          | Interface Description Type Vlan802.1p VlanMuxid Igmp NAT Firewall IPv6 Mld Remove Edit                                                                                                    |
| Security                                     | ppp0.1 pppoe_atm0 PPPoE N/A N/A Disabled Enabled Enabled Enabled Disabled Enabled Disabled Enabled Disabled Edit                                                                                                    |
| Quality of Service                           |                                                                                                    |
| Routing                                      | Add Remove                                                                                                    |
| DSL                                          |                                                                                                    |
| Print Server                                 |                                                                                                    |
| Storage Service                              |                                                                                                    |
| IP Tunnel                                    |                                                                                                    |
| Certificate                                  |                                                                                                    |
| Multicast                                    |                                                                                                    |
| Wireless                                     |                                                                                                    |
| Diagnostics                                  |                                                                                                    |
| Management                                   |                                                                                                    |
| - ใส่ Usern<br>- กดปุ่ม Nex                  | ame/Password(4) ตรวจสอบได้จาก ใบรายงานการติดตั้ง<br>xt(5)                                                                                                    |
| <b>B</b> BBBBBBBBBBBBBBBBBBBBBBBBBBBBBBBBBBB | PPP Username and Password                                                                                                    |
| Advanced Setup                               | DDD usually remains that you have a user name and nacound to establish your connection. In the hoves below enter the user name and nacound that your ICD has exocided to usu                                                                                                    |
| WAN Service                                  |                                                                                                    |
| LAN                                          | PPP Username: y8taw6cwau@3bb                                                                                                    |
| Security                                     | PPP Password                                                                                                    |
| Quality of Service                           | Authentication Method: AUTO T                                                                                                    |
| DNS                                          |                                                                                                    |
| DSL                                          | MAL LIONEII                                                                                                    |
| Print Server<br>Storage Service              | 1492,default1492)                                                                                                    |
| Interface Grouping                           | Enable Fullcone NAT                                                                                                    |
| IP Tunnel                                    |                                                                                                    |

Back Next 5

5

# - กด **Apply/Save(6)**

| 3BERDADBA                | 3                    |                                                                                         |
|--------------------------|----------------------|-----------------------------------------------------------------------------------------|
|                          |                      |                                                                                         |
| Device Info              | WAN Setup - Summ     | nary                                                                                    |
| Advanced Setup           |                      |                                                                                         |
| Layer2 Interface         | Make sure that the s | ietings below match the settings provided by your ISP.                                  |
| WAN Service              |                      |                                                                                         |
| LAN                      | Connection Type:     | PPPoE                                                                                   |
| NAT                      | NAT:                 | Enabled                                                                                 |
| Security                 | Full Cone NAT:       | Disabled                                                                                |
| Quality of Service       | Eirowall-            | Enabled                                                                                 |
| DNS                      |                      |                                                                                         |
| DSL                      | IGMP Multicast:      | Disabled                                                                                |
| Print Server             | Quality Of Service:  | Disabled                                                                                |
| Storage Service          |                      |                                                                                         |
| Interface Grouping       | Click "Apply/Save" t | o have this interface to be effective. Click "Back" to make any modifications. <b>b</b> |
| IP Tunnel                |                      | Back Apply/Save                                                                         |
| Certificate              |                      |                                                                                         |
| Multicast                |                      |                                                                                         |
| IPTV                     |                      |                                                                                         |
| vvireiess<br>Diagnostics |                      |                                                                                         |
| Management               |                      |                                                                                         |
| Management               |                      |                                                                                         |

- พิมพ์ Validate Code(7) ; ตามที่ปรากฏ
- กด Apply(8)
  จบขั้นตอนการตั้งค่า สามารถป้อน URL Website เพื่อเข้าใช้งาน Internet ได้เลย

|                                                                                                    | 3                                                                                                    |  |
|----------------------------------------------------------------------------------------------------|----------------------------------------------------------------------------------------------------|--|
| Device Info<br>Advanced Setup<br>Layer2 Interface<br>WAN Service<br>LAN<br>NAT<br>Security<br>Quality of Service<br>Routing<br>DNS<br>DSL<br>Print Server<br>Storage Service<br>Interface Grouping<br>IP Tunnel<br>Certificate<br>Multicast<br>IPTV<br>Wireless<br>Diagnostics<br>Management | WAN Setup - Summary         Make sure that the settings provide         Econnection Type       PPoch         NAT       Ecolor         Reveal:       Ecolor         Quality Of Service:       Disabled         Quality Of Service:       Disabled         Click *Apply/Save* to have the interface to be effective. Click *Back* to make any modification: |  |

# 3.2 การตั้งค่า Wireless

การตั้งค่าเพื่อเชื่อมต่อ Wireless มี 2 ขั้นตอน ดังนี้

- ขั้นตอนที่ 1 การกำหนด SSID
  - คลิกที่แท็บ Wireless (1) แสดงหน้าจอ Wireless Basic
  - SSID(2); ตั้งชื่อตามต้องการ
  - กด **Apply/Save(3)** เพื่อบันทึกการตั้งค่า SSID

| RBE                                                                                                    | 3                                                                                                    |
|----------------------------------------------------------------------------------------------------|----------------------------------------------------------------------------------------------------|
| BROADBA                                                                                                    |                                                                                                    |
| Device Info<br>Advanced Setup<br>Basic<br>Security<br>MAC Filter<br>Wireless Bridge<br>Station Info<br>Diagnostics<br>Management | Wireless Basic This page allows you to configure basic features of the wireless LAN interface. You can enable or disable the wireless LAN interface, hide the network from active scans, set the wireless network name (also known as SSD) and restrict the channel set based on country requirements. Click 'Apply/Save' to configure the basic wireless options.  Enable Wireless Hide Access Point Enable Minetess Multicast Forwarding Minetess SSD: Click 3a35:01:bc:f1 Wireless Mode: ESSD: Click 21:bbjh Mixed T |
|                                                                                                    | Control Sideband: Lower V                                                                                                    |
|                                                                                                    | Winderson     Guess/Virtual Access Points:       Enabled     SSID     Hidden     Isolar<br>Clients     Enable<br>WMM     Max<br>WMM     Max<br>Clients     BSSID       w0_Guest1     Image: Clients     Image: Clients     Image: Clients     Image: Clients     Image: Clients       w0_Guest2     Image: Clients     Image: Clients     Image: Clients     Image: Clients     Image: Clients       w0_Guest3     Image: Clients     Image: Clients     Image: Clients     Image: Clients     Image: Clients           |

- พิมพ์ **Validate Code(4)**; ตามที่ปรากฏ - กด **Apply(5)** เพื่อกำหนดค่า Password

Apply/Save

|                                                                                                    | B                                                                                      |                                                                           |                                                                                                    |               |                    |                             |                    |                            |                            |                                     |
|----------------------------------------------------------------------------------------------------|----------------------------------------------------------------------------------------|---------------------------------------------------------------------------|----------------------------------------------------------------------------------------------------|---------------|--------------------|-----------------------------|--------------------|----------------------------|----------------------------|-------------------------------------|
| Device Info<br>Advanced Setup<br>Wireless<br>Basic<br>Security<br>MAC Filter<br>Wireless Bridge<br>Station Info<br>Diagnostics<br>Management | En Hin<br>SSID:<br>BSSID:<br>Wireless<br>Country:<br>Channel:<br>Bandwidt<br>Control S | de Access Point<br>able Wireless Mult<br>(MF)<br>Mode:<br>th:<br>ideband: | cast Forwarding<br>TrainingRoom<br>c8 3a 35 01 bc<br>802 11b/g/n M<br>THAILAND<br>Auto<br>Auto<br>Lower ¥<br>cass Beliete | fl<br>ixed ¥] | •                  |                             |                    | Validat                    | :e Co <b>s</b> e:          | 4<br>H C 7 S D Refean<br>5<br>Acoby |
|                                                                                                    | Enabled                                                                                | st<br>w0_Guest1<br>w0_Guest2<br>w0_Guest3                                 | ID                                                                                                    | Hidder        | Isolate<br>Clients | Disable<br>WMM<br>Advertise | Enable<br>WMF<br>2 | Max<br>Clients<br>16<br>16 | BSSID<br>N/A<br>N/A<br>N/A |                                     |

ขั้นตอนที่ 2 : การกำหนด Password - คลิกที่แท็บ Wireless(1) --> คลิกที่ Security(2) - WPA / WAPI Passphrase(3) ; ใส่รหัสตามต้องการ (ต้องไม่น้อยว่า 8 ตัวอักษรสามารถใส่ได้ ทั้งตัวอักษรและตัวเลขขึ้นอยู่กับการเลือก Network Authentication) - กด Apply/Save(4) เพื่อบันทึกการตั้งค่า Password

| anced Setun  | wireless security           |                                                                                                    |
|--------------|-----------------------------|----------------------------------------------------------------------------------------------------|
| less         | This page allows you to con | ifigure security features of the wireless LAN interface.                                                               |
| ic 2         | You may setup configuratio  | in manually                                                                                                    |
| arity 2      | OR                          |                                                                                                    |
| C Filter     | through WiFi Protected Setu | up(WPS)                                                                                                    |
| eless Bridge | Note: When the STA PIN is a | empty, PBC is used. If Hide Access Point enabled or Mac filter list is empty with "allow" chosen, WPS will be disabled |
| ion Info     |                             |                                                                                                    |
| ostics       | W/DS Seture                 |                                                                                                    |
| Jement       | www.accup                   |                                                                                                    |
|              | Enable WPS                  | Disabled V                                                                                                    |
|              |                             |                                                                                                    |
|              | Manual Setup AP             |                                                                                                    |
|              | You can set the network aut | chentication method, selecting data encryption,                                                                        |
|              | specify whether a network k | ey is required to authenticate to this wireless network and specify the encryption strength.                           |
|              | Click "Apply/Save" when do  | ne.                                                                                                    |
|              | Select SSID:                | TrainingRoom •                                                                                                    |
|              | Network Authentication:     | Mixed WPA2/WPA -PSK V                                                                                                  |
|              | WPA/WAPI passphrase:        | 3<br>Click here to                                                                                                    |
|              | WPA Group Rekey Interval    | uisplay<br>Senn                                                                                                    |
|              | WPA/WAPI Encryption:        |                                                                                                    |
|              | WED Example a               | Disabled                                                                                                    |

|                                                                                                    | ND                                                                                                    |         |                                                        |  |
|----------------------------------------------------------------------------------------------------|----------------------------------------------------------------------------------------------------|---------|--------------------------------------------------------|--|
| Device Info<br>Advanced Sctup<br>Wireless<br>Basic<br>Scauthy<br>MAC filter<br>Wireless Bridge<br>Station Info<br>Disgnostics<br>Management | WPS Setup<br>Enable WPS<br>Monual Setup AP<br>Monual Setup AP<br>Ou can set the network aut<br>specify whether a network for<br>Cirk: Apply/Save" when don<br>Select SSID:<br>Network Authentication:<br>WPA/WAPI passphrase:<br>WPA/WAPI passphrase:<br>WPA/WAPI passphrase:<br>WPA/WAPI passphrase: | Deabled | A HAL HAL HA HANNY YANY ANY ANY ANY ANY ANY ANY ANY AN |  |

#### 4. การตั้งค่า Forward Port

การตั้งค่า Forward Port คือการกำหนด Port ให้กับ IP Address เพื่อนำไปใช้งานกันอุปกรณ์ต่างๆ ภายในวง LAN ที่ต้องการ ให้สามารถเชื่อมต่อจากภายนอกวง LAN ได้ เช่น จากมือถือ ,Notebook ที่อยู่ตามร้านกาแฟ หรือ จาก Computer ที่บ้านมาที่สำนักงาน เป็นตัน

- คลิกที่แท็บ Advanced Setup(1) -->คลิกที่ NAT(2) → คลิกที่ Add(3)

|                                    | <b>&lt;</b>                                                                                                    |
|------------------------------------|----------------------------------------------------------------------------------------------------|
|                                    |                                                                                                    |
| BRUADBAR                           | ND                                                                                                    |
|                                    |                                                                                                    |
| Device Info 1                      | NAT Virtual Servers Setup                                                                                                    |
| Advanced Setup<br>Layer2 Interface | Virtual Server allows you to direct incoming traffic from WAN side (identified by Protocol and External port) to the Internal server with private IP address on the LAN side. The Internal port is required only if the external |
| WAN Service                        | port needs to be converted to a different port number used by the server on the LAN side. A maximum 32 entries can be configured.                                                                                                |
| LAN 2                              | 3                                                                                                    |
| NAT                                | Add Remove                                                                                                    |
| Virtual Servers                    |                                                                                                    |
| Port Triggering                    | Server Name External Port Start External Port End Protocol Internal Port Start Internal Port End Server IP Address WAN Interface Remove                                                                                          |
| DMZ Host                           |                                                                                                    |
| Multi-NAT                          |                                                                                                    |
| UPnP                               |                                                                                                    |
| Security                           |                                                                                                    |
| Quality of Service                 |                                                                                                    |
| Routing                            |                                                                                                    |
| DNS                                |                                                                                                    |
| DSL                                |                                                                                                    |
| Print Server                       |                                                                                                    |
| Storage Service                    |                                                                                                    |
| Interface Grouping                 |                                                                                                    |
| IP Tunnel                          |                                                                                                    |
| Certificate                        |                                                                                                    |
| Multicast                          |                                                                                                    |
| IPTV                               |                                                                                                    |
| Wireless                           |                                                                                                    |
| Diagnostics                        |                                                                                                    |

ระบบแสดงหน้าจอให้กรอกรายละเอียด ดังนี้(4)

- Use Interface ; เลือก ppooe\_atm0/ppp0.1
- Select a Service ; เลือก Select One
- Custom Service ; camera1 (ตั้งชื่อตามต้องการ)
- Server IP Address ; 192.168.1.23 (เป็นหมายเลข IP ของอุปกรณ์ที่ต้องการตั้งค่า Forward Port) (จากตัวอย่าง ต้องการตั้ง CCTV คือ หมายเลข IP 192.168.1.23)

- External Port Start และ External Port End(5) ; 81 (คือหมายเลข Port ที่ต้องการใช้งานดู กล้อง)

- Internal Port Start และ Internal Port End(6) ; 81 (คือหมายเลข Port ที่ต้องการใช้งานดูกล้อง) (จากตัวอย่าง กำหนดไว้เป็น 81 ให้ใส่เหมือนกันทั้ง 4 ช่อง กล้องแต่ละรุ่น แต่ละยี่ห้อ อาจมีการกำหนดเลข Port ที่ใช้งานมากกว่า 1 เลข ให้กำหนดจนครบ)

#### - กดปุ่ม Apply/Save(7)

- จบขั้นตอนการตั้งค่า Forward Port สามารถใช้งานกล้องวงจรปิดได้

|                       |                               |                       | are server a                                  | audress and c                                                                         | lick "Apply/Save" to re | manu IP pag | Acts for this set | and a second second second |                  |              |                 |           |  |
|-----------------------|-------------------------------|-----------------------|-----------------------------------------------|---------------------------------------------------------------------------------------|-------------------------|-------------|-------------------|----------------------------|------------------|--------------|-----------------|-----------|--|
|                       | is set to the s               | ame value as "Extern  | nal Port End                                  | ". However, if                                                                        | you modify "Interna     | Port Start" | then "Interna     | l Port End" wil            | II be set to the | same value a | s "Internal Por | t Start". |  |
| tup                   | Remaining n                   | umber of entries that | t can be con                                  | figured:32                                                                            |                         |             |                   |                            |                  |              |                 |           |  |
| rface                 |                               |                       |                                               |                                                                                       | 4                       |             |                   |                            |                  |              |                 |           |  |
| ce                    | Use Interfa                   | ace pppoe_atm0/pp     | pp0.1 🔻                                       |                                                                                       |                         |             |                   |                            |                  |              |                 |           |  |
|                       | Service Name                  | 2                     |                                               |                                                                                       |                         |             |                   |                            |                  |              |                 |           |  |
|                       | O Select a Se                 | Invice: Select One    |                                               |                                                                                       |                         |             |                   |                            |                  |              |                 |           |  |
| rvers                 | <ul> <li>Custom Se</li> </ul> | anvice: camera1       |                                               |                                                                                       |                         |             |                   |                            |                  |              |                 |           |  |
| gening                | Server IP Add                 | ress: 192.166.1.23    |                                               |                                                                                       |                         |             |                   |                            |                  |              |                 |           |  |
| τ.                    |                               |                       | _5                                            |                                                                                       |                         |             |                   |                            |                  |              |                 |           |  |
|                       | External Port                 | Startexternal Port E  | Ind Protoc                                    | oi internal P                                                                         | ort startinternal Por   | enc         |                   |                            |                  |              |                 |           |  |
| _                     | 01                            | 01                    | TCP                                           | • •                                                                                   | 01                      | <b>_</b> 6  |                   |                            |                  |              |                 |           |  |
| Service               |                               | _                     |                                               | -                                                                                     |                         |             |                   |                            |                  |              |                 |           |  |
| 1940 000 1000 C       |                               |                       |                                               | -                                                                                     |                         | _           |                   |                            |                  |              |                 |           |  |
|                       |                               |                       | TICP                                          | -                                                                                     |                         |             |                   |                            |                  |              |                 |           |  |
|                       |                               |                       | TCP                                           |                                                                                       |                         |             |                   |                            |                  |              |                 |           |  |
|                       |                               |                       | -                                             |                                                                                       |                         |             |                   |                            |                  |              |                 |           |  |
|                       |                               |                       | TCP                                           | •                                                                                     |                         |             |                   |                            |                  |              |                 |           |  |
| r                     |                               |                       | TCP<br>TCP                                    | •                                                                                     |                         |             |                   |                            |                  |              |                 |           |  |
| r<br>rvice<br>rouping |                               |                       | TCP<br>TCP<br>TCP                             | •<br>•                                                                                |                         |             |                   |                            |                  |              |                 |           |  |
| r<br>vice<br>rouping  |                               |                       | TCP<br>TCP<br>TCP<br>TCP                      | *<br>*<br>*<br>*                                                                      |                         |             |                   |                            |                  |              |                 |           |  |
| r<br>rvice<br>rouping |                               |                       | TCP<br>TCP<br>TCP<br>TCP<br>TCP               | Y           Y           Y           Y           Y           Y           Y           Y |                         |             |                   |                            |                  |              |                 |           |  |
| r<br>rvice<br>rouping |                               |                       | TCP<br>TCP<br>TCP<br>TCP<br>TCP<br>TCP<br>TCP | * * * * * * * * * * * * * * * * * * *                                                 |                         |             |                   |                            |                  |              |                 |           |  |

#### 5. การตั้งค่า Backup และ Restore ค่า Configuration

คือ การเก็บ File การตั้งค่า Configuration หากเปลี่ยน Router ใหม่ หรือ Router เสีย สามารถเรียก File Backup ขึ้นมาใช้ได้ โดยไม่ต้องตั้งค่าใหม่

5.1 วิธีการ Backup ค่า Configuration

- คลิกที่แท็บ Management(1) --> คลิกที่ Settings(2) --> คลิกที่ Backup(3)
- คลิกที่ **Backup Settings(4)** เพื่อบันทึกไฟล์ Configuration ปัจจุบัน ลงใน PC

| Device Info     Settings - Backup       Advanced Setup     Backup Bradband Router configurations. You may save your nouter configurations to a file on your PC.       Degreesing     Nete: Please save the configurations file with the browser built-in downloading tool.       Restore Backup     Restore Default       System Log     SNMP Agent       Internet Time     Update Firmware       Rebore     Nete: Please save the configurations file with the browser built-in downloading tool. |                                                                                                    |                                                                                                    |
|----------------------------------------------------------------------------------------------------|----------------------------------------------------------------------------------------------------|----------------------------------------------------------------------------------------------------|
|                                                                                                    | Device Info<br>Advanced Setup<br>Wireless<br>Diagnotitis<br>Management<br>Setup: 3<br>Restore Backup<br>Restore Backup<br>SNMP Agent<br>Internet Time<br>Access Control<br>Update Firmware<br>Reboot | Settings - Backup<br>Backup Broadband Router configurations. You may save your router configurations to a file on your PC.<br>Nete: Please save the configurations file with the browser built-in downloading tool.<br>Backup Settings |

- พิมพ์ Validate Code(5) ; ตามที่ปรากฏ
- กดปุ่ม **Apply(6)**
- จบขั้นตอนการ Backup

| Device Info<br>Advanced Setup<br>Wireless<br>Diagnostics<br>Management<br>Settings<br>Estore Backup<br>Restore Backup<br>Restore Backup<br>SNMP Agent<br>Internet Time<br>Access Control<br>Update Firmware<br>Reboot | Settings - Backup<br>Backup Broadband Router configurations. You may save your router configurations to a file on your PC:<br>Neter Please save the configurations file with the browser built in downloading tool. |
|----------------------------------------------------------------------------------------------------|----------------------------------------------------------------------------------------------------|

# 5.2 วิธีการ Restore ค่า Configuration

- คลิกที่แท็บ Management(1) --> คลิกที่ Settings(2) --> คลิกที่ Restore Backup(3)
- กด **Choose File(4)** เพื่อเลือกที่อยู่ของไฟล์
- กด **Update Settings(5)** เพื่อเริ่มการ Update

| 3BBB<br>BRDADBAND                                                                                                    |                                                                                                    |  |
|----------------------------------------------------------------------------------------------------|----------------------------------------------------------------------------------------------------|--|
| Device Info<br>Advanced Setup<br>Wireless<br>Diagnostics<br>Stitung<br>Sectore Bookup<br>Bectore Default<br>System Log<br>SMMP Agent<br>Internet Time<br>Access Control<br>Update Firmware<br>Reboot | Tools Update Settings<br>Update Broadband Router settings. You may update your router settings using your saved files.<br>Settings File Name<br>Update Settings                                                                                                    |  |
| - พิมพ์ <b>Validate Code(6)</b> ; ตามที่ปรากฏ<br>- กดปุ่ม <b>Apply(7)</b><br>- จบขั้นตอนการ Restore                                                                                                  |                                                                                                    |  |
| Device Info<br>Advanced Set<br>Wireless<br>Diagnostics<br>Management<br>Settings<br>Backup<br>Restore Di<br>System Log<br>SMMP Agen<br>Internet Tim<br>Access Cont<br>Update Firm<br>Reboot          | Image: Sector Sector |  |